# PCRF VM恢復故障排除 — 仲裁器 — Openstack

## 目錄

<u>簡介</u> <u>必要條件</u> <u>需求</u> <u>採用元件</u> <u>疑難排解</u> <u>從SHUTOFF狀態開啟仲裁器的電源</u> <u>從錯誤狀態中恢復任何例項</u> <u>恢復仲裁人/仲裁人vip</u> 驗證

# 簡介

本文檔介紹如何恢復在Ultra-M/Openstack部署上部署的Cisco Virtual Policy and Charging Rules Function(vPCRF)例項。

作者:Nitesh Bansal,思科高級服務。

## 必要條件

## 需求

思科建議您瞭解以下主題:

- Openstack
- CPS
- 部署了受影響例項的計算現在可用。
- •計算資源與受影響的例項位於同一個可用區中。

### 採用元件

本檔案中的資訊是根據CPS,適用於所有版本。

本文中的資訊是根據特定實驗室環境內的裝置所建立。文中使用到的所有裝置皆從已清除(預設))的組態來啟動。如果您的網路運作中,請確保您瞭解任何指令可能造成的影響。

## 疑難排解

#### 從SHUTOFF狀態開啟仲裁器的電源

如果任何例項由於計畫關閉或其他原因而處於「關閉」狀態,請使用以下過程啟動該例項,並在 Elastic Service Controller(ESC)中啟用其監視。

#### 步驟1.通過OpenStack檢查例項狀態。

```
source /home/stack/destackovsrc-Pcrf
nova list --fields name,host,status | grep arbiter
| c5e4ebd4-803d-45c1-bd96-fd6e459b7ed6 | r5-arbiter_arb_0_2eb86cbf-07e5-4e14-9002-8990588b8957 |
destackovs-compute-2 | SHUTOFF|
步驟2.檢查電腦是否可用並確保狀態為UP。
```

```
source /home/stack/destackovsrc
nova hypervisor-show destackovs-compute-2 | egrep `status|state'
| state | up |
| status | enabled |
步驟3.以管理員使用者身份登入到ESC主裝置,並檢查opdata中例項的狀態。
```

/opt/cisco/esc/esc-confd/esc-cli/esc\_nc\_cli get esc\_datamodel/opdata | grep arbiter r5-arbiter\_arb\_0\_2eb86cbf-07e5-4e14-9002-8990588b8957 VM\_ERROR\_STATE 步驟4.從Openstack開啟例項電源。

source /home/stack/destackovsrc-Pcrf
nova start r5-arbiter\_arb\_0\_2eb86cbf-07e5-4e14-9002-8990588b8957

步驟5.等待五分鐘,讓例項啟動並進入活動狀態。

```
source /home/stack/destackovsrc-Pcrf
nova list -fields name,status | grep cm
| c5e4ebd4-803d-45c1-bd96-fd6e459b7ed6 | r5-arbiter_arb_0_2eb86cbf-07e5-4e14-9002-8990588b8957 |
ACTIVE |
```

步驟6.在例項處於活動狀態後在ESC中啟用VM監視器。

/opt/cisco/esc/esc-confd/esc-cli/esc\_nc\_cli vm-action ENABLE\_MONITOR r5-arbiter\_arb\_0\_2eb86cbf-07e5-4e14-9002-8990588b8957 有關例項配置的進一步恢復,請參閱下面提供的特定於例項型別的過程。

#### 從錯誤狀態中恢復任何例項

如果openstack中CPS例項的狀態為ERROR狀態,請使用以下過程啟動該例項:

步驟1.重置例項狀態以強制該例項返回活動狀態而不是錯誤狀態,一旦完成,請重新啟動您的例項 。

source /home/stack/destackovsrc-Pcrf nova reset-state -active r5-arbiter\_arb\_0\_2eb86cbf-07e5-4e14-9002-8990588b8957 nova reboot --hard r5-arbiter\_arb\_0\_2eb86cbf-07e5-4e14-9002-8990588b8957 步驟2.以管理員使用者身份登入到ESC主裝置,並檢查opdata中例項的狀態。 /opt/cisco/esc/esc-confd/esc-cli/esc\_nc\_cli get esc\_datamodel/opdata | grep arbiter r5-arbiter\_arb\_0\_2eb86cbf-07e5-4e14-9002-8990588b8957 VM\_ERROR\_STATE 步驟3.檢查電腦是否可用且運行正常。

source /home/stack/destackovsrc
nova hypervisor-show destackovs-compute-2 | egrep `status|state'
| state | up
| status | enabled

步驟4.檢查OpenStack中例項的狀態。

source /home/stack/destackovsrc-Pcrf nova list --fields name,host,status | grep arbiter | c5e4ebd4-803d-45c1-bd96-fd6e459b7ed6 | r5-arbiter\_arb\_0\_2eb86cbf-07e5-4e14-9002-8990588b8957 | destackovs-compute-2 | ERROR| 步驟5.等待五分鐘,讓例項啟動並進入活動狀態。

I

I

source /home/stack/destackovsrc-Pcrf
nova list -fields name,status | grep arbiter
| c5e4ebd4-803d-45c1-bd96-fd6e459b7ed6 | r5-arbiter\_arb\_0\_2eb86cbf-07e5-4e14-9002-8990588b8957 |
ACTIVE |

步驟6.如果 重新啟動後,集群管理器將狀態更改為活動,在集群管理器例項處於活動狀態後,在 ESC中啟用VM監視器。

/opt/cisco/esc/esc-confd/esc-cli/esc\_nc\_cli vm-action ENABLE\_MONITOR r5-arbiter\_arb\_0\_2eb86cbf-07e5-4e14-9002-8990588b8957 步驟7.恢復到運行/活動狀態後,請參閱例項型別的特定過程,以從備份中恢復配置/資料。

#### 恢復仲裁人/仲裁人vip

如果最近恢復了一個仲裁器例項/pcrfclient,並且仲裁器不在diagnostics.sh get\_replica\_status輸出 中,請遵循此過程。

如果部署具有專用仲裁器VM使用步驟1到步驟3(對於仲裁者vip,請另外運行步驟4),則運行以下 步驟:

1. 在群集管理器上,運行以下命令,根據系統配置建立mongodb啟動/停止指令碼:

cd /var/qps/bin/support/mongo

build\_set.sh --all --create-scripts

2. 在PCRFCLIENTXX或(和)仲裁器上運行此命令以列出您需要啟動的所有進程。

cd etc/init.d/

11 | grep sessionmgr

3. 在PCRFCLIENTXX或(和)仲裁器上,為最後輸出中列出的每個檔案運行以下命令,用埠號替 換xxxxx,例如27717下所示: /etc/init.d/sessionmgr-xxxxx start Example: /etc/init.d/sessionmgr-27717 start

4. 如果使用仲裁程式vip,請藉助以下命令,檢查pcrfclient01上的任何pc資源是否需要清理:

pcs resource show | grep -v started 如果步驟4中的命令使用以下命令返回任何輸出,請針對尚未啟動的多個pc資源,為每個資源重複 該命令:

pcs resource cleanup

驗證

驗證副本狀態的運行狀況:

Run diagnostics.sh on pcrfclient01

如果仲裁程式作為仲裁程式運行,而不是作為仲裁程式/pcrfclient,然後要驗證VM是否已完全恢復 ,可以執行以下步驟:

1. 在主仲裁器上,所有蒙戈進程都應運行,並且可以使用仲裁器上的以下命令對其進行驗證:

ps -aef | grep mongo

2. 驗證受監控的所有進程是否處於仲裁器的正常(運行/受監控)狀態。

monit summary